## **Creating a Donation**

1. Log in to Administration.

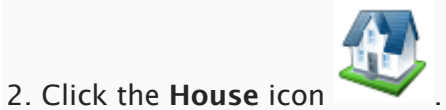

3. Open the **Accounting** folder and click the **Donations** icon.

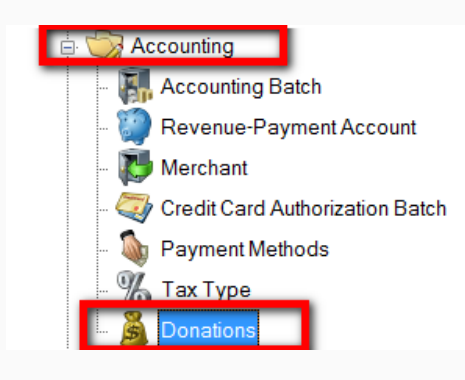

4. Right-click and select New.

| R       | Name                             | Sales Line Type | Account  | Sequence Number | Sort Name | Enabled |
|---------|----------------------------------|-----------------|----------|-----------------|-----------|---------|
| Donatic | Needful Donations New Properties | Giving          | Donation | 0               | NeedDon   | True    |

## 5. In the **General** tab:

|                  |                                           |             | I                | 1           | I          |              |           |       |  |
|------------------|-------------------------------------------|-------------|------------------|-------------|------------|--------------|-----------|-------|--|
| neral Sales Chan | nels Images                               | Web Control | Web Descriptives | Description | Extra HTML | Confirmation | Questions | Notes |  |
| ame              | Needful Do                                | nations     |                  |             |            |              |           |       |  |
| ort Name         | NeedDon                                   |             |                  |             |            |              |           |       |  |
| ales Line Type   | Giving                                    |             | · · · ·          |             |            |              |           |       |  |
| ccount           | Donation                                  |             | ×                |             |            |              |           |       |  |
| onation Levels   | 1 韋                                       | Add         |                  |             |            |              |           |       |  |
|                  | \$10.00<br>\$20.00<br>\$50.00<br>\$100.00 |             |                  |             |            |              |           |       |  |
|                  | Remove                                    |             |                  |             |            |              |           |       |  |
| splay Sequence   | 0 😫                                       |             |                  |             |            |              |           |       |  |
| oject Code       |                                           |             | ×                |             |            |              |           |       |  |
| abled            | ~                                         |             |                  |             |            |              |           |       |  |

A) **Name**: Name of the donation. This will be visible online to customers.

B) **Sort Name**: Name of the donation. Donations will be sorted online with these names.

C) **Sales Line Type**: Either select a pre-existing type that best fits the donation from or create a new type by clicking on the ellipses.

D) Account: Either select the correct Revenue-Payment Account or create a new one by clicking on the ellipses.

E) **Donation Levels**: Enter in the different levels of the donation available. Click "Add" or "Remove" to edit these.

F) **Display Sequence**: Places the donations in a specific order.

G) **Project Code**: Either select the correct item from the list or create a new one by clicking on the ellipses.

H) **Enabled**: Make sure this is checked to make the donation available to customers.

*Note: Allow 12 month pledge* is an option only available to *Donor Perfect* clients and will allow donations to be divided between 12 months. The minimum pledge amount can also be specified.

6. In the **Sales Channels** tab, select the appropriate Sales Channels.

| s 🔊                                       | Skinning Orga                                              | nization                          |                |       |              |            |     |           |              |                  |                 | 1841  |
|-------------------------------------------|------------------------------------------------------------|-----------------------------------|----------------|-------|--------------|------------|-----|-----------|--------------|------------------|-----------------|-------|
| General Sa                                | ales Channels                                              | Images                            | Web Control    | Web [ | Descriptives | Descriptio | n E | xtra HTML | Confirmation | Questions Notes  |                 |       |
| Sales Char                                | nnel                                                       | Start                             | Date           |       | End Date     |            | -   | Alert Dur | ing Checkout | Alert on Payment | Display Message |       |
| Veb Me                                    | lember                                                     | 06/30                             | )/2011 12:00 A | ~     | 09/30/2010   | 6 12:00 A  | ¥   | ✓         |              |                  |                 |       |
| ✔ Web St                                  | tandard                                                    | 06/30                             | )/2011 12:00 A | ~     | 09/30/201    | 6 12:00 A  | ~   | -         |              |                  |                 |       |
| AMS St                                    | tandard                                                    | 06/30                             | )/2011 12:00 A | ¥     | 09/30/201    | 6 12:00 A  | ¥   | •         |              |                  |                 |       |
| -Disable<br>Ma<br>che<br>ne)<br>Ch<br>use | ke sure th<br>eck mark i<br>xt to the S<br>annel you<br>e. | ere is<br>n the l<br>ales<br>want | a<br>box<br>to |       |              |            |     |           |              |                  |                 |       |
|                                           |                                                            |                                   |                |       |              |            |     |           |              | ОК               | Cancel          | Apply |

7. The Start and End Dates can be specified for a later on-sale date.

| Skinning Organ                   | ization                                                                                | 1841  |
|----------------------------------|----------------------------------------------------------------------------------------|-------|
| General Sales Channels           | mages Web Control Web Descriptives Description Extra HTML Confirmation Questions Notes |       |
| Sales Channel                    | Start Date Alert During Checkout Alert on Payment Display Message                      |       |
| ✓ Web Member                     | 06/30/2011 12:00 AI 🗸 09/30/2016 12:00 AI 🗸 🗹                                          |       |
| ✓ Web Standard                   | 06/30/2011 12:00 AI 🗸 09/30/2016 12:00 AI 🗸 🗹                                          |       |
| <ul> <li>AMS Standard</li> </ul> | 06/30/2011 12:00 AI 🗸 09/30/2016 12:00 AI 🗸 🗹                                          |       |
| *=Disabled Sales Chann           | Click the down arrows<br>to select different<br>Start or End Dates.                    |       |
|                                  | OK Cancel                                                                              | Apply |

- If Alert During Checkout is selected, this will allow a prompt during AMS and online sales.
- If **Alert on Payment** is selected, this will allow a prompt during the final payment process on AMS and Online sales

8. In the **Images** tab, you are able to add an image for online viewing.

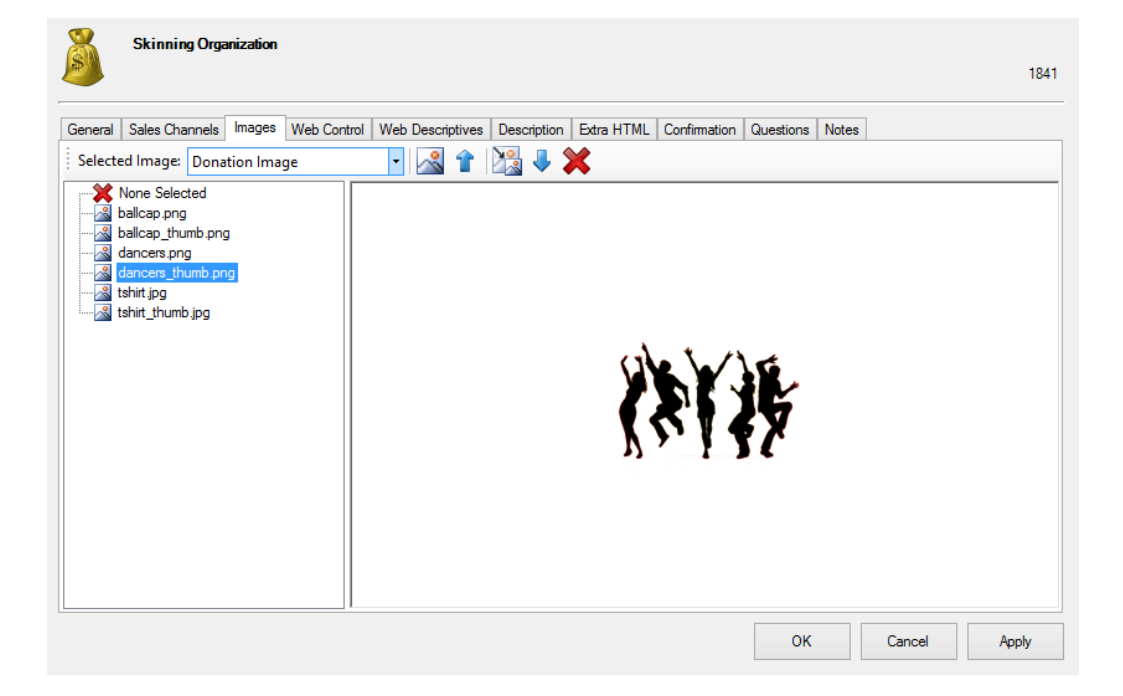

## 9. Web Control tab:

- "Allow Open Amount Entry Box" allows customers to enter in any amount.
- "Allow Order Round Up Box" allows the customer to round up their uneven purchase total amount by making a small donation.

| Š       | Skinning Orga   | nization |              |                  |             |            |              |           |       |        | 1841  |
|---------|-----------------|----------|--------------|------------------|-------------|------------|--------------|-----------|-------|--------|-------|
| General | Sales Channels  | Images   | Web Control  | Web Descriptives | Description | Extra HTML | Confirmation | Questions | Notes |        |       |
| Allow   | Open Amount Ent | ry Box   | $\checkmark$ |                  |             |            |              |           |       |        |       |
| Allow   | Order Round Up  |          | $\checkmark$ |                  |             |            |              |           |       |        |       |
|         |                 |          |              |                  |             |            |              |           |       |        |       |
|         |                 |          |              |                  |             |            |              |           |       |        |       |
|         |                 |          |              |                  |             |            |              |           |       |        |       |
|         |                 |          |              |                  |             |            |              |           |       |        |       |
|         |                 |          |              |                  |             |            |              |           |       |        |       |
|         |                 |          |              |                  |             |            |              |           |       |        |       |
|         |                 |          |              |                  |             |            |              |           |       |        |       |
|         |                 |          |              |                  |             |            |              |           |       |        |       |
|         |                 |          |              |                  |             |            |              |           |       |        |       |
|         |                 |          |              |                  |             |            |              |           |       |        |       |
|         |                 |          |              |                  |             |            |              |           |       |        |       |
|         |                 |          |              |                  |             |            |              | ОК        |       | Cancel | Apply |

10. Web Descriptives tab:

-Secondary Text: Text in this area will be placed between the name of the donation and the Short Description on the donation page. (Some organizations put a short thank-you message here. Others choose to leave Secondary Text blank.)

-Short Description: Recommended to enter a short descriptive that will be seen under Donation Fund Name (*more info will appear when longer descriptions are necessary*).

-Selection Prompt: Text which appears on your web page above the dollar values.

| <b>A</b>                   | Donation: Donate to the New Orleans Film Society –                                           | ×  |
|----------------------------|----------------------------------------------------------------------------------------------|----|
| New Orle                   | eans Film Festival                                                                           | 55 |
| General Sales Chan         | nels Images Web Control Web Descriptives Description Extra HTML Confirmation Questions Notes |    |
| Secondary Text             |                                                                                              |    |
| Short Description          |                                                                                              |    |
|                            |                                                                                              |    |
|                            |                                                                                              |    |
|                            |                                                                                              |    |
| Selection Prompt           | Select Donation Level                                                                        |    |
| Header Text                |                                                                                              |    |
| Levels Area<br>Description | Times New Roman • 3 • b / U 🥙 🏈 臣 圭 🗐 🗄 臣 律 律                                                |    |
|                            |                                                                                              |    |
|                            |                                                                                              |    |
|                            |                                                                                              |    |
|                            |                                                                                              |    |
|                            | Design HTML                                                                                  |    |
|                            |                                                                                              |    |
|                            | OK Cancel Apply                                                                              | y  |

| Select Donation Level    |
|--------------------------|
| \$25.00                  |
| ○\$50.00                 |
| ○\$100.00                |
| ○\$150.00                |
| ○\$200.00                |
| ○\$500.00                |
| ○\$1,000.00              |
| O 0.00 (Enter an amount) |
| Make Donation            |

-Levels Area Description: allows you to present important information alongside Donation Levels as in image below.

## Select Donation Level

\$25.00
 \$50.00
 \$100.00
 \$150.00
 \$200.00
 \$500.00
 \$1,000.00
 \$1,000.00
 (Enter an amount)

\$500 level and above qualifies for member passes.

\$1,000 level qualifies for free popcorn.

Make Donation

11. **Description** tab: enter in more information regarding the donation.

| Skinning Organization                                                                                                    |      |
|----------------------------------------------------------------------------------------------------|------|
|                                                                                                    | 1841 |
| General Sales Channels Images Web Control Web Descriptives Description Extra HTML Confirmation Questions Notes                                                                                                    |      |
| Times New Roman - 3 - b / U 🥙 🏈 🖹 🛨 🗐 🗐 🗐 🗐                                                                                                    |      |
|                                                                                                    |      |
| Long Description                                                                                                    | ^    |
| Lorem ipsum dolor sit amet, consectetur adipisicing elit, sed do eiusmod tempor incididunt ut labore et dolore magna<br>aliqua. Ut enim ad minim veniam, quis nostrud exercitation ullamco laboris nisi ut aliquip ex ea commodo consequat.<br>Duis aute irure dolor in reprehenderit in voluptate velit esse cillum dolore eu fugiat nulla pariatur. Excepteur sint<br>occaecat cupidatat non proident, sunt in culpa qui officia deserunt mollit anim id est laborum<br>Lorem ipsum dolor sit amet, consectetur adipisicing elit, sed do eiusmod tempor incididunt ut labore et dolore magna<br>aliqua. Ut enim ad minim veniam, quis nostrud exercitation ullamco laboris nisi ut aliquip ex ea commodo consequat.<br>Duis aute irure dolor in reprehenderit in voluptate velit esse cillum dolore eu fugiat nulla pariatur. Excepteur sint<br>occaecat cupidatat non proident, sunt in culpa qui officia deserunt mollit anim id est laborum |      |
|                                                                                                    | ~    |
| Design 🗋 HTML                                                                                                    |      |
| OK Cancel Ap                                                                                                    | ply  |

12. Extra HTML tab: can include more information about the donation.

13. **Confirmation** tab: include information specific to the donation that you want added in the confirmation email.

| Skinning Organization                                                                                                    |                                                                    |                                                | 1841                 |
|----------------------------------------------------------------------------------------------------|--------------------------------------------------------------------|------------------------------------------------|----------------------|
| General Sales Channels Images Web Control Web Descriptives Description Extra HTML Confirmation                                                                                                    | Questions Note:                                                    | 3                                              |                      |
| Times New Roman 🕞 3 🔹 b í 👖 🥙 🍠 📑 🗐 🗦 📰                                                                                                    |                                                                    |                                                |                      |
| i 🖉 🔜 들 🥅 i 🏷 🗊 👔 🗶 🔊 🔌 i 🥐                                                                                                    |                                                                    |                                                |                      |
| Confirmation Text                                                                                                    |                                                                    |                                                | ~                    |
| Lorem ipsum dolor sit amet, consectetur adipisicing elit, sed do eiusmod tempor inci<br>aliqua. Ut enim ad minim veniam, quis nostrud exercitation ullamco laboris nisi ut al<br>Duis aute irure dolor in reprehenderit in voluptate velit esse cillum dolore eu fugiat r<br>occaecat cupidatat non proident, sunt in culpa qui officia deserunt mollit anim id est | liquip ex ea co<br>liquip ex ea co<br>nulla pariatur. I<br>laborum | re et dolore m<br>mmodo conse<br>Excepteur sin | lagna<br>equat.<br>t |
| Design J HTML                                                                                                    |                                                                    |                                                |                      |
|                                                                                                    | ОК                                                                 | Cancel                                         | Apply                |

14. **Questions** tab: add questions in here to be asked of the customer. Move the questions from the "Available Questions" column to the "Selected Questions" column. For more information see <u>Creating Order Questions</u>.

| Š       | Skinning Orga                   | anization |             |             |         |                             |            |              |           |       |        | 1841  |
|---------|---------------------------------|-----------|-------------|-------------|---------|-----------------------------|------------|--------------|-----------|-------|--------|-------|
| General | Sales Channels<br>Die Questions | Images    | Web Control | Web Descrip | Selecte | Description<br>ed Questions | Extra HTML | Confirmation | Questions | Notes | ]      |       |
|         |                                 |           |             |             |         |                             |            |              | ОК        |       | Cancel | Apply |

Note: The **Donor Management** tab is for Donor Perfect clients only. Select the correct options from the drop-downs. These items draw from your Donor Perfect items. You can add new campaigns by clicking on the green plus sign.

15. **Notes** tab: this area is for internal use only and will not be seen by the customer.

| Š       | Skinning Orga  | anization |             |                  |             |            |              |           |       |        | 184   |
|---------|----------------|-----------|-------------|------------------|-------------|------------|--------------|-----------|-------|--------|-------|
| General | Sales Channels | Images    | Web Control | Web Descriptives | Description | Extra HTML | Confirmation | Questions | Notes | 1      |       |
|         |                |           |             |                  |             |            |              |           |       |        |       |
|         |                |           |             |                  |             |            |              |           |       |        |       |
|         |                |           |             |                  |             |            |              |           |       |        |       |
|         |                |           |             |                  |             |            |              |           |       |        |       |
|         |                |           |             |                  |             |            |              |           |       |        |       |
|         |                |           |             |                  |             |            |              |           |       |        |       |
|         |                |           |             |                  |             |            |              |           |       |        |       |
|         |                |           |             |                  |             |            |              |           |       |        |       |
|         |                |           |             |                  |             |            |              |           |       |        |       |
|         |                |           |             |                  |             |            |              |           |       |        |       |
|         |                |           |             |                  |             |            |              | ОК        |       | Cancel | Apply |

16. Once you have finished filling out the information in each tab, click **Apply** to save your changes and **OK** to close the window.